# Customer Management Portal (CMP)

Charge a customer manually

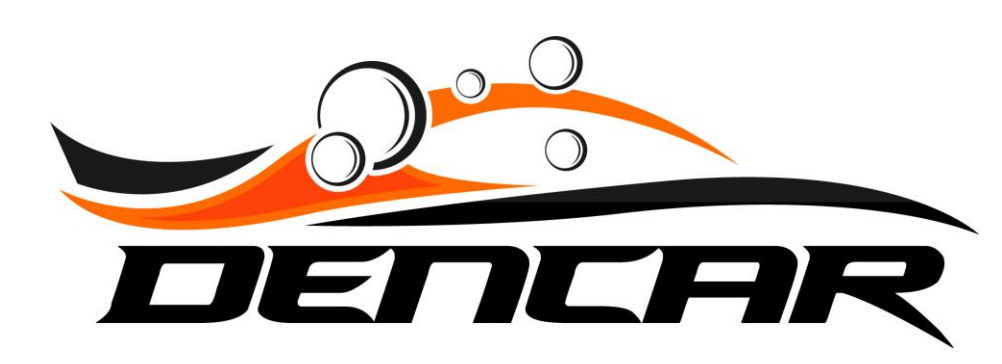

| <b>D</b> |         |    |     |
|----------|---------|----|-----|
| 1 )or    | icar.   | Δа | mun |
|          | i cai J | nu |     |

| Home            | Welcome                 |
|-----------------|-------------------------|
|                 | You are logged in as    |
| Sites           | Using the login account |
| Devices         |                         |
| Components      | View Privacy Policy     |
| Wash Passes     |                         |
| Consumer Passes |                         |
| /IA Guard       |                         |
| Credit Cards    |                         |
| Payments        |                         |
| Message Log     |                         |
|                 |                         |
|                 |                         |
|                 |                         |
|                 |                         |
|                 |                         |
|                 |                         |
|                 |                         |
|                 |                         |
|                 |                         |
|                 |                         |

Copyright © 2020 Dencar Inc. All rights reserved.

Version 1.0.0.0

After you log into the CMP, select the "Consumers" section in the top left navigation column.

## Dencar.Admin

|  | IL.CON |
|--|--------|
|  |        |
|  |        |

| Home                                    | Consumer                                |             |
|-----------------------------------------|-----------------------------------------|-------------|
| Consumers                               | First Name Last Name Phone Number Email |             |
| Sites                                   | Chad 12/29/20                           | •           |
| Devices<br>Components                   | 12/29/20                                | ¢ 💼 >       |
| Wash Passes                             | Tyler iski 12/29/20                     | ¢ 🖬 >       |
| Consumer Passes<br>VIA Guard            | James 12/29/20                          | • • >       |
| Credit Cards                            | Rc 12/29/20                             | •• •        |
| Payments                                | Gracie ski 12/29/20                     | •• •        |
| Message Log                             | Nick 12/29/20                           | •• •        |
|                                         | Chad 12/29/20                           | •••         |
|                                         | Brian 12/29/20                          | •••         |
|                                         | David lo 12/29/20                       | • • •       |
|                                         | 1 2 3 4 5 6 7 8 9 >                     |             |
|                                         |                                         |             |
|                                         |                                         |             |
|                                         |                                         |             |
| Convright © 2020 Dencar Inc. All sights |                                         | Version 100 |

Version 1.0.0.

After selecting "Consumers", we are presented with a list of our customers. Use the gray search field boxes at the top to find the consumer you want to charge.

| Dencar.Admin    |                                  |       |
|-----------------|----------------------------------|-------|
| Home            | Consumer                         |       |
| Consumers       | First Name 🖪 Last Name S30 Email |       |
| Sites           | A                                | ¢ 💼 > |
| Devices         |                                  |       |
| Components      |                                  |       |
| Wash Passes     |                                  |       |
| Consumer Passes |                                  |       |
| VIA Guard       |                                  |       |
| Credit Cards    |                                  |       |
| Payments        |                                  |       |
| Message Log     |                                  |       |
|                 |                                  |       |
|                 |                                  |       |
|                 |                                  |       |
|                 |                                  |       |
|                 |                                  |       |
|                 |                                  |       |
|                 |                                  |       |
|                 |                                  |       |
|                 |                                  |       |
|                 |                                  |       |
|                 |                                  |       |

Copyright © 2021 Dencar Inc. All rights reserved.

In this case, we entered the phone number and identified our consumer. Select the gear icon on the right to expand the consumer's details.

| Hone       Info       Second of the second of the s          | encar.Admin |                               |         |            |                               |      | Ľ      | <u> </u>          | M 🕇 |
|----------------------------------------------------------------------------------------------------|-------------|-------------------------------|---------|------------|-------------------------------|------|--------|-------------------|-----|
| Consume       Set of the set of the s | :           | Info                          |         |            |                               |      |        | Send Notification | Ø   |
| Registered     Name       7/2/1                                                                                                    | Imers       |                               |         |            |                               |      |        |                   |     |
| Devices Pane #                                                                                                    |             | Registered<br>7/5/21          |         |            | Name                          |      |        |                   |     |
| anal                                                                                                    | es          | Phone #                       |         |            | Favorite Site                 |      |        |                   |     |
| Wash Pases     License Plate Fail Count       Consumer Pases     1       Consumer Pases     Card Information       ViA Guard     Current Cards       Payments     49       Message Log     49       Recent Payments     Recent Payments       1     Name       Message Log     ViA Guard       1     Name       Message Log     Via Card Information                                                                                                    | onents      | +1330                         |         |            |                               |      |        |                   |     |
| Consume Passes   ViA Guard   Card Information   Credit Cards   Payments   Message Log   Image Card Payments   Image Card Payments <td< td=""><td>Passes</td><td>Email<br/>AHOO.COM</td><td></td><td></td><td>License Plate Fail Count<br/>1</td><td></td><td></td><td></td><td></td></td<>                                                                                                    | Passes      | Email<br>AHOO.COM             |         |            | License Plate Fail Count<br>1 |      |        |                   |     |
| VIA Guard Card Information     Credit Cards     Payments   Message Log     Anount   Method   Plate   Site   Device     1   0   8/5/214:11:15 PM   30.00   Wash Pass   EQW5829     •                                                                                                    | imer Passes |                               |         |            |                               |      |        |                   |     |
| Credit Cards       Current Cards         Payments       49*       Image: Cards       Image: Cards                                                                                                    | uard        | Card Information              |         |            |                               |      |        |                   |     |
| Payments   Message Log     Recent Payments     Image Timestamp   Amount   Method   Plate   Site   Device     Image Style 1:11:15 PM   \$0.00   Wash Pass   EQW5829     Image Canalyse                                                                                                    | t Cards     | Current Cards                 |         |            |                               |      |        |                   |     |
| Message Log         Recent Payments         Image: Control of the control of the cont  | ents        | 49(                           |         |            |                               |      |        | Charge Card       | •   |
| Recent Payments   Image: Timestamp   Amount   Method   Plate   Site   Device   Image: Site   Site   Device                                                                                                    | age Log     |                               |         |            |                               |      |        |                   |     |
| TimestampAmountMethodPlateSiteDevice1•8/5/21 4:11:15 PM\$0.00Wash PassEQW5829••                                                                                                    |             | Recent Payments               |         |            |                               |      |        | ĺ                 | ≡   |
| TimestampAmountMethodPlateSiteDevice1\$\$/5/214:11:15 PM\$0.00Wash PassEQW5829\$••                                                                                                    |             |                               |         |            |                               |      |        |                   |     |
| 1 🕏 8/5/21 4:11:15 PM \$0.00 Wash Pass EQW5829 <table-cell></table-cell>                                                                                                    |             | Timestamp                     | Amount  | Method     | Plate                         | Site | Device |                   |     |
|                                                                                                    |             | 1 💿 8/5/21 4:11:15 PM         | \$0.00  | Wash Pass  | EQW5829                       | •    | •      |                   |     |
| 2         \$35.00         Pass Renew         N/A         -                                                                                                    |             | <b>2 3</b> /5/21 2:00:04 AM   | \$35.00 | Pass Renew | N/A                           |      | -      |                   |     |
| 3 🕏 8/4/21 7:16:54 AM \$0.00 Wash Pass EQW5829 호                                                                                                    |             | <b>3 •</b> 8/4/21 7:16:54 AM  | \$0.00  | Wash Pass  | EQW5829                       | •    | •      |                   |     |
| 4 🔊 7/29/21 6:47:26 AM \$0.00 Wash Pass PJT3115                                                                                                    |             | 4 <b>•</b> 7/29/21 6:47:26 AM | \$0.00  | Wash Pass  | РЈТ3115                       |      | •      |                   |     |
| 5       7/5/21 11:04:02 AM       \$35.00       New Pass       EDV5829       ©                                                                                                    |             | 5 <b>2</b> 7/5/21 11:04:02 AM | \$35.00 | New Pass   | EDV5829                       | •    | \$     |                   |     |

Copyright © 2021 Dencar Inc. All rights reserved.

Under the Card Information section, select the red "Charge Card" button on the right.

Version 1.0.0.0

| Dencar.Admin                               |                                                                                                |                         |                            |                                                 |      | <b>±</b> |                   | M -         |
|--------------------------------------------|------------------------------------------------------------------------------------------------|-------------------------|----------------------------|-------------------------------------------------|------|----------|-------------------|-------------|
| Home                                       | Info                                                                                           |                         | PDebit - 490 ?             |                                                 |      |          | Send Notification | ľ           |
| Consumers                                  | Registered<br>7/5/21                                                                           | Amount                  |                            | 8                                               |      |          |                   |             |
| Devices                                    | <b>Phone #</b><br>+1330                                                                        |                         | (                          | Cancel Charge                                   |      |          |                   |             |
| Wash Passes                                | Email<br>AHOO.COM                                                                              |                         |                            | License Plate Fail Count<br>1                   |      |          |                   |             |
| VIA Guard                                  | Card Information                                                                               |                         |                            |                                                 |      |          |                   |             |
| Credit Cards                               | Current Cards                                                                                  |                         |                            |                                                 |      |          |                   |             |
| Payments                                   | 490                                                                                            |                         |                            |                                                 |      |          |                   | ~           |
| Message Log                                | <b>Cardholder Name</b><br>Visa Cardholder<br><b>Default Card</b><br>Yes<br><b>Token</b><br>29¢ |                         |                            | Type<br>Visa Debit<br>ID<br>84cf2090-<br>Expiry |      |          |                   |             |
|                                            | Recent Payments                                                                                |                         |                            |                                                 |      |          |                   |             |
|                                            | Timestamp<br>1 🔹 8/5/21 4:11:15 PM                                                             | <b>Amount</b><br>\$0.00 | <b>Method</b><br>Wash Pass | Plate<br>EQW5829                                | Site | Device   |                   |             |
| Copyright © 2021 Dencar Inc. All rights re |                                                                                                |                         |                            |                                                 |      |          |                   | Version 1.0 |

Input the amount you would like to charge and then select the green "Charge" button.

# Customer Management Portal (CMP)

Charge a customer manually

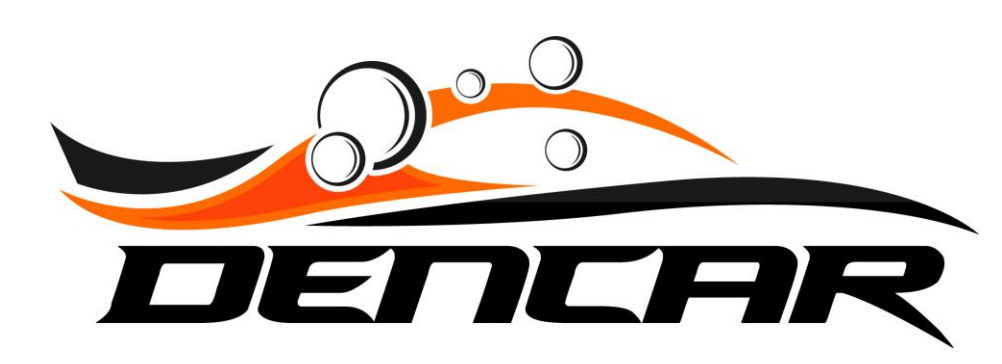